## ADDING ADDITIONAL SCOUTS AND LEADERS: page 1-2

#### ADDING PART-TIME ADULTS: Page 3-4

#### CONVERTING FULL-WEEK ADULT TO PART-TIME ADULT: Page 5

We hope that your troop will pick up more scouts – and leaders – who are excited about participating in the scouting adventure of Tahquitz. Here is how you can add additional scouts and leaders, including part-time leaders.

#### ADDING ADDITIONAL SCOUTS AND LEADERS

| First, log into your account and then go to "Registration Contact" box.                               | BOY SCOUTS OF AMERICA<br>LONG BEACH AREA COUNCIL |                     |
|----------------------------------------------------------------------------------------------------|--------------------------------------------------|---------------------|
| l N                                                                                                   | Galeridat Event Details Registration Details     |                     |
| I N                                                                                                   | Session 1 - 📺 የ Camp Tahquitz 2021               | 032187040           |
| 1                                                                                                    | Participants Check Out Reports                   |                     |
| Go to the "Additional Actions"                                                                        | Registration Contact                             | ^                   |
| button, and click on it to bring down                                                                 | Scouter, Happy<br>Booked to the second pm        | Preview Information |
| the menu.                                                                                             | Update Information Additional Action             | 15                  |
| Click on "Add Participants".                                                                          | + Add Particip                                   | ants                |
|                                                                                                    | C Change Par                                     | ticipant Type       |
|                                                                                                    | - Delete Parti                                   | cipants             |
|                                                                                                    | A Parent Porta                                   | d l                 |
|                                                                                                    | m Payment Sci                                    | hedule              |
| The "Add Particinant(s)" window will                                                                  |                                                  |                     |
| pop up.                                                                                               | Add Participant(s)                               | (×)                 |
| Indicate the number of Scouts, or                                                                     | Registrant Type Price Nu                         | umber Quantity      |
| Adults, that you would like to add to                                                                 | Registant Type Trice                             | Left Needed         |
| your reservation.                                                                                     | Youth - Patrol Dining \$395.00                   | 202                 |
| You can also add "Part Time Adults"                                                                   | Adult - Patrol Dining \$265.00                   | * 0 ~               |
|                                                                                                    | Adult - Part Time \$0.00                         | * 0 ~               |
| (do not worry about the "Number<br>Left" amount, it really does not play a<br>role with summer camp). |                                                  |                     |
| Then click "Add Attendees"                                                                            | Added participants are not booked until you com  | plete checkout      |
|                                                                                                    |                                                  | Cance Add Attendee  |

| Adding Scouts – Adding Adults – Partial Week Adults                                                                                                    |                                                                                                    |           |  |  |
|----------------------------------------------------------------------------------------------------|----------------------------------------------------------------------------------------------------|-----------|--|--|
| You will see the placeholder "Youth-<br>Patrol Dining", or "Adult-Patrol<br>Dining". Click on "Update<br>Information" to add information for<br>the scout/adult.<br>You can go into Parent Portal to get<br>the Attendee ID and Password to<br>allow that scout or leader to access<br>Parent Portal. | Example 2     Event Details     Calendar     Event Details     Registration Details     Session 1 -       Check Out     Registration Contact     Scouter, Happy   Booked Feb 13, 2021 12:00 PM   Update Information     Participants     Preview Information     Additional Actions     13 Youth - Patrol Dining   Booked Feb 13, 2021 12:00 PM   Update Information     Regular Price:   Says 00   Balance Due:   Says 00   Indiate Information     Preview Information     Additional Actions     Preview Information     Additional Actions     Preview Information     Preview Information     Preview | 032187040 |  |  |
| If you need to add a part-time leader, go to page 3.                                                                                                    |                                                                                                    |           |  |  |
| If you are finished, go to page 6.                                                                                                    |                                                                                                    |           |  |  |

#### ADDING PART-TIME ADULTS

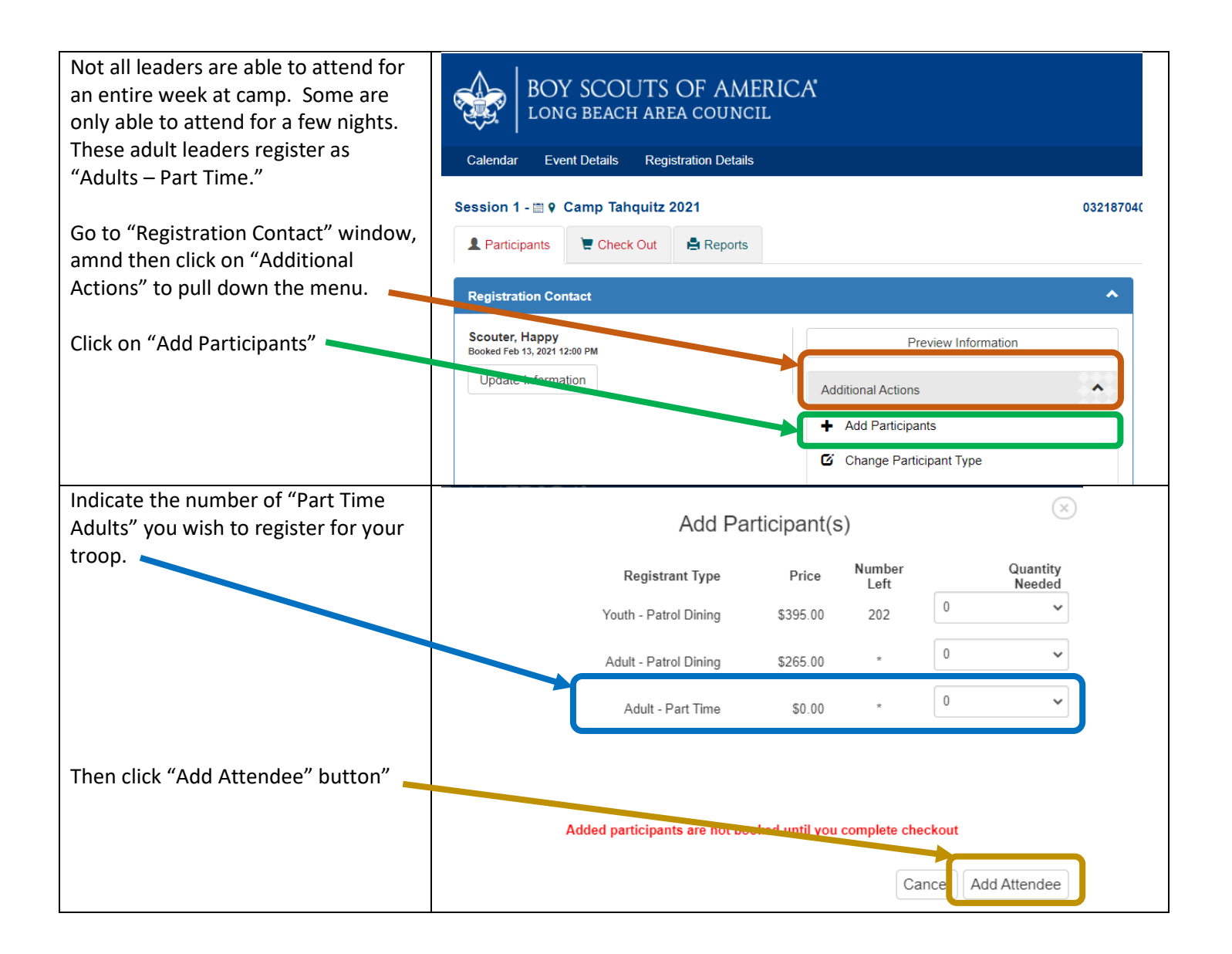

| Then, scroll down to the bottom of the screen until you get to "Adults-   | Session 1 - 📾 9 Camp Tahquitz                                                                                       | z 2021                       |                                                         | 03218704( |
|---------------------------------------------------------------------------|----------------------------------------------------------------------------------------------------|------------------------------|---------------------------------------------------------|-----------|
| Part-Time". (if the window is closed, click the arrow on the far right to |                                                                                                    |                              |                                                         |           |
| open up the window).                                                      | Registration Contact<br>Scouter, Happy<br>Booked Feb 13, 2021 12:00 PM                                              |                              | Preview Information                                     |           |
| Click on the "Update Information"                                         | Update Information                                                                                                  |                              | Additional Actions                                      | ~         |
| button.                                                                   | 13 Youth - Patrol Dining                                                                                            |                              |                                                         | •         |
|                                                                           | 3 August - Patrol Dining                                                                                            |                              |                                                         | •         |
|                                                                           | 3 Adult - Part Time                                                                                                 |                              |                                                         | ~         |
|                                                                           | This is for part-time adults. Meals                                                                                 | included are lunch, dinr     | ner, and the next day breakfast                         |           |
|                                                                           | Adult - Part Time<br>Checkout Required                                                                              |                              | Adult - Part Time<br>Checkout Required                  |           |
|                                                                           | Update Information                                                                                                  |                              | Update Information                                      | (*        |
| Check the day that the part-time                                          | Change Information for Adult - Part Time                                                                            |                              |                                                         |           |
| leader will be arriving at camp (Part-                                    | Select Days                                                                                                    |                              |                                                         |           |
| time fee includes lunch, dinner, and                                      | Check which days of the week you are attending. Full week price is \$265 Sunday(45.00) Monday(45.00) Tuesday(45.00) |                              |                                                         |           |
| the next day's breakfast).                                                | □Wednesday(45.00)                                                                                                   | □Thursday(45.00)             | □Friday(45.00)                                          |           |
|                                                                           | Actual total cost is shown on the Contact/Sur                                                                       | nmary page since multiple Ad | uit - Part Time can be combined into a full week price. |           |
| If you are utilizing "Parent Portal",                                     | Baden                                                                                                    | Po                           | well                                                    |           |
| give the Attendee ID and the                                              |                                                                                                    |                              |                                                         |           |
| Password to the adult so that they                                        |                                                                                                    |                              |                                                         |           |
| can complete the information. Or you                                      |                                                                                                    |                              |                                                         |           |
| can comple the information. Or, you                                       |                                                                                                    |                              |                                                         | one       |
| can insert the information for the                                        |                                                                                                    |                              |                                                         |           |
| adult. Hint: even if you let the adult                                    |                                                                                                    |                              |                                                         |           |
| enter the information, we strongly                                        |                                                                                                    |                              |                                                         |           |
| recommend that you at least enter                                         |                                                                                                    |                              |                                                         |           |
| the name of the adult leader.                                             |                                                                                                    |                              |                                                         |           |
|                                                                           |                                                                                                    |                              |                                                         |           |
| Then click on the "Done" button                                           |                                                                                                    |                              |                                                         |           |
| · If you need to convert a                                                | part-time adult into a fu                                                                                           | ll-week adult, o             | or convert a full-week adult                            |           |
|                                                                           | into a part-time adult                                                                                              | t, qo to paae 5.             | -                                                       |           |
|                                                                           | into a part time ddait, yo to paye 5.                                                                               |                              |                                                         |           |
|                                                                           |                                                                                                    |                              |                                                         |           |
|                                                                           |                                                                                                    |                              |                                                         |           |
|                                                                           | Otherwise, go to ti                                                                                                 | he last page                 |                                                         |           |
|                                                                           |                                                                                                    |                              |                                                         |           |

# CONVERTING FULL-WEEK ADULTS TO PART TIME ADULTS

| From the main page for your troop,<br>go to the "Registration Contact"<br>window | BOY SCOUTS OF AMERIC         LONG BEACH AREA COUNCIL         Calendar       Event Details         Registration Details         Session 1 - Im 9       Camp Tahquitz 2021         Participants       Image: Check Out         Participants       Image: Check Out | Ŕ                                                                                                    | 03218704(  |
|----------------------------------------------------------------------------------|----------------------------------------------------------------------------------------------------|----------------------------------------------------------------------------------------------------|------------|
| Go to the "Additional Actions"                                                   | Registration Contact                                                                                                    |                                                                                                    | ^          |
| the menu.                                                                        | Scouter, Happy<br>Booked Eeb 13, 2021 12:00 PM                                                                                                    | Preview Information                                                                                                    |            |
| Click on "Change ParticipantType".                                               | Update Information                                                                                                    | Additional Actions                                                                                                    | ^          |
|                                                                                  |                                                                                                    | + Add Participants                                                                                                    |            |
|                                                                                  |                                                                                                    | Change Participant Type                                                                                                    |            |
|                                                                                  |                                                                                                    | Delete Fanicipano                                                                                                    |            |
|                                                                                  |                                                                                                    | A Parent Portal                                                                                                    |            |
|                                                                                  |                                                                                                    | Payment Schedule                                                                                                    |            |
| Current full-time adults are listed in                                           | Change Registrant Types                                                                                                    |                                                                                                    |            |
| the right- column. (the left column is                                           |                                                                                                    |                                                                                                    |            |
| to convert youth into adult attendees)                                           | Use this screen to change one or more attendees from one registra<br>Youth).                                                                                                    | ant type to another (for example, a Cub Scout Youth to a                                                                                                    | Boy Scout  |
| ,                                                                                | <ul> <li>Select the new registrant type from the yellow dropdown lis<br/>to change.</li> </ul>                                                                                                    | and check the box to the left of the attendee(s) for thos                                                                                                    | e you want |
| In the pull down menu, change from "<br>"Youth" to "Adult Part Time".            | <ul> <li>Click the "Save \"d to" button to complete the change.</li> <li>"If a registrant type is full or reached the registration limit, use Admin Override to make changes.</li> </ul>                                                                         |                                                                                                    |            |
| Click on the name of the adult to change.                                        | Change         Youth - Patrol Dining (\$395.00 ) Youth           Save √d to         Adult - Patrol Dining (\$265.00 ) Adult           Attendee, 7453588         Attendee, 7862658           Attendee, 7453587                                                    | Change         Adult - Patrol Dining (\$265.00 ) Adult           Save √d to         Youth - Patrol Dining (\$395.00 ) Youth           Powell, Baden         West, Daniel | ]          |
| Then click on the box "save"                                                     |                                                                                                    |                                                                                                    |            |

#### CONVERTING FULL-WEEK ADULTS TO PART TIME ADULTS

| Go the adult who you would like to<br>convert from a part-time adult to a<br>full-week adult. Click on "Update<br>Information"             | A Adult - Part Time  This is for part-time adults. Meals included are lunch, dinner, and the next day breakfast  Adult - Part Time Booked Apr 16, 2021 4:21 PM Update Information Update Information |                                                                                                    | ast                               |                |            |
|----------------------------------------------------------------------------------------------------|----------------------------------------------------------------------------------------------------|----------------------------------------------------------------------------------------------------|-----------------------------------|----------------|------------|
| When you are in the "Change<br>Information" window, simply check<br>every day of the week. This will<br>make the leader a full week adult. | Change Information for Powell, Baden                                                                                                    |                                                                                                    |                                   |                | $(\times)$ |
|                                                                                                    | Select Days<br>Check which days of the week y<br>Sunday(45.00)<br>Wednesday(45.00)                                                                                                    | vou are attending. Full week price is \$265<br>☑Monday(45.00)<br>☑Thursday(45.00)<br>○ Contact/Sommary page Since multiple Addit - Fare A | ✓Tuesday(45.00)<br>✓Friday(45.00) | in week price. |            |
|                                                                                                    | To finish, go to                                                                                                    | the next page                                                                                                    |                                   |                |            |

# Camp Tahquitz 2021 Summer Camp Registration Adding Scouts – Adding Adults – Partial Week Adults BEFORE YOU LEAVE.... VERY IMPORTANT!

| You will need to officially "book" the<br>attendees, or they will not be saved.<br>Go to the top of the screen, and<br>select the "Check-out" tab. | Calendar       Event Details       Registration Details         Session 1 - • • Camp Tahquitz 2021       • Participants       • Participants         Participants       • Check Out       • R ports         Registration Contact       • Registration Contact       • Registration Event         Scouter, Happy       • Part-lime Participant Fee: \$530.00       • Balance Due: \$530.00 | 03218704           | 0     |
|----------------------------------------------------------------------------------------------------|----------------------------------------------------------------------------------------------------|--------------------|-------|
|                                                                                                    | Update Information                                                                                                    | Additional Actions |       |
|                                                                                                    | 14 Youth - Patrol Dining                                                                                                    | •                  |       |
| Under payment options, you may select from the following options                                                                                   | Participant Summary                                                                                                    |                    | ^     |
|                                                                                                    | Youth - Patrol Dining                                                                                                    |                    | 14    |
| (only if Parent Portal has been                                                                                                    | Adult - Patrol Dining                                                                                                    |                    | 2     |
| activated, and parents will pay for<br>their scout directly through the                                                                            | Adult - Part Time                                                                                                    |                    | 4     |
| website), of                                                                                                    | Financial Summary                                                                                                    |                    | ~     |
| *Pay total amount of the troop's                                                                                                    | ,                                                                                                    |                    |       |
| balance, or                                                                                                    | Regular Price:                                                                                                    | \$6,060.0          | ) 🔍   |
| *pay another amount (idicate in the                                                                                                    | Part-time Participant Fees:                                                                                                    | \$530.0            |       |
| box how much you will be paying).                                                                                                    | Attendance Incentive:                                                                                                    | \$-265.0           |       |
|                                                                                                    | Balance Due:                                                                                                    | \$6,325.0          | )     |
| THEN BE SURE TO CLICK THE GREEN                                                                                                    |                                                                                                    |                    |       |
| CHECKOUT" BUTTON ON THE                                                                                                    | Payment Options                                                                                                    |                    | //    |
| BOTTOM RIGHT HADN OF THE<br>SCREEN!                                                                                                    | <ul> <li>Pay \$0.00 minimum amount due</li> <li>Pay \$6,325.00 full amount due</li> <li>Pay other amount \$130 Enter Amount</li> </ul>                                                                                                    |                    |       |
|                                                                                                    |                                                                                                    | Che                | ckout |